## ClubRunner

<u>Help Articles > ClubRunner FAQ > Support > Enabling third party cookies in Google Chrome</u>

## **Enabling third party cookies in Google Chrome**

Michael C. - 2021-02-12 - Support

ClubRunner requires Third Party Cookies to be enabled to allow the website to function properly.

If you rather not enable third party cookies for all website, you can block them and simply add an exception for ClubRunner.

- 1. Click the Menu (wrench) icon at the top right.
- 2. Click "Settings" from the drop down list.
- 3. Click "Show advanced settings..." link at the bottom of the page.
- 4. Under the Privacy section, click the "Content settings..." button.
- 5. Click the "Manage exceptions..." button.
- 6. Add "[\*.]clubrunner.ca" and click "Done".